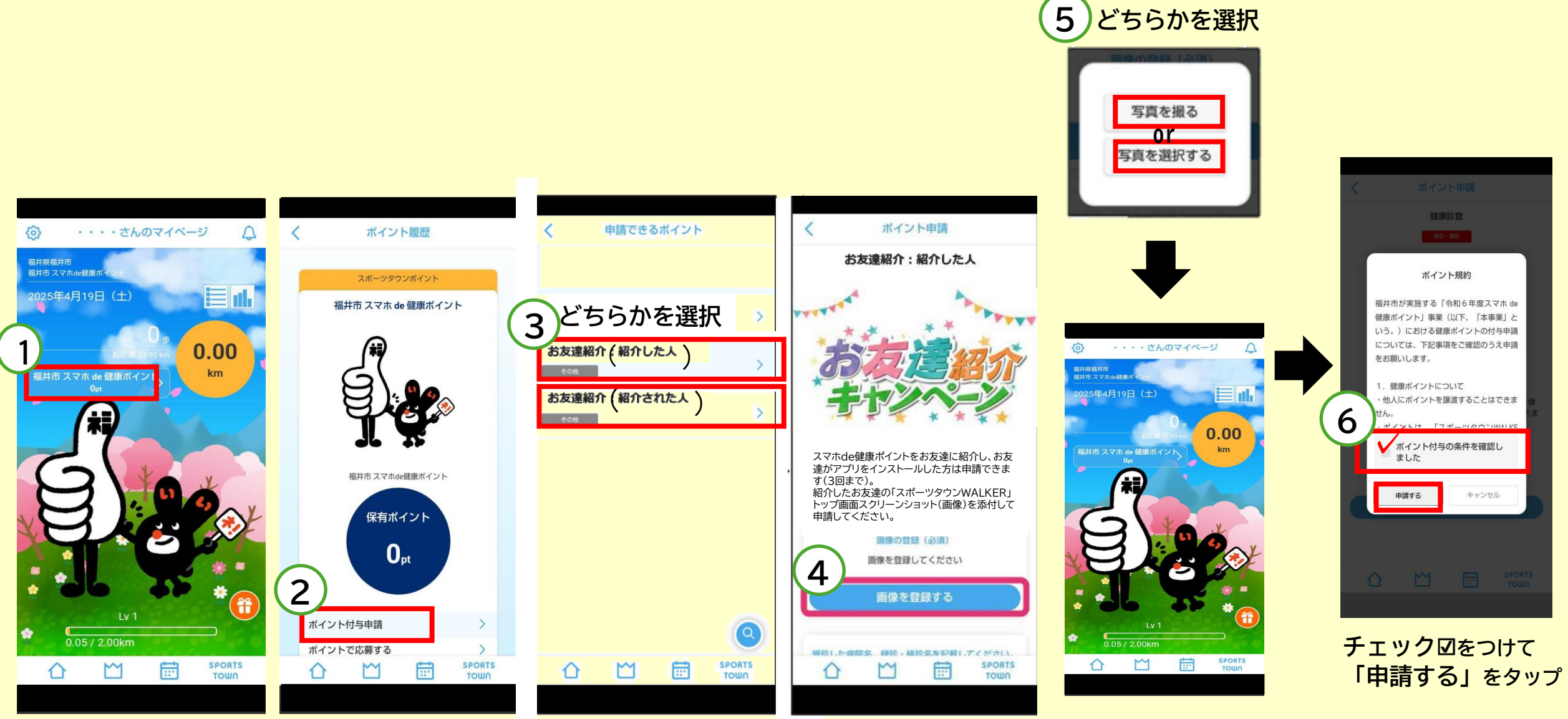

「福井市スマホde健康ポイント」「ポイント付与申請」 をタップ をタップ 紹介した人、された人の アプリトップ画面の 画像をアップロード